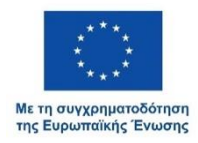

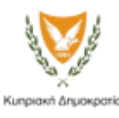

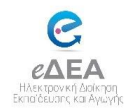

## ΠΑΡΑΡΤΗΜΑ Γ΄

## <u>ΟΔΗΓΙΕΣ ΓΙΑ ΕΝΕΡΓΟΠΟΙΗΣΗ ΤΟΥ ΛΟΓΑΡΙΑΣΜΟΥ ΤΗΣ ΣΧΟΛΙΚΗΣ ΜΟΝΑΔΑΣ</u> ΓΙΑ ΣΧΟΛΙΚΗ ΕΓΓΡΑΦΗ ΜΑΘΗΤΗ/ΜΑΘΗΤΡΙΑΣ

Χρησιμοποιώντας τον λογαριασμό της σχολικής μονάδας θα μπορείτε ως σχολείο να κάνετε εγγραφή των παιδιών των οποίων οι γονείς/κηδεμόνες δεν μπορούν να δημιουργήσουν δικό τους λογαριασμό μέσω του CY Login.

Για τον λογαριασμό που αφορά στη σχολική σας μονάδα, παρακαλώ ακολουθήστε τα πιο κάτω βήματα:

- 1. Ανοίξετε ένα πρόγραμμα περιήγησης (browser) που χρησιμοποιείτε στο σχολείο.
- 2. Πηγαίνετε στον σύνδεσμο <u>https://edea.schools.ac.cv</u>
- 3. Επιλέξτε την Πύλη για Υπηρεσιακή Χρήση.
- 4. Επιλέξτε 'Ξέχασα τον κωδικό μου'.

| $\backslash$                   |                            |
|--------------------------------|----------------------------|
| Είσοδος στο λογα               | ριασμό σας                 |
| Ηλεκτρονική διεύθυνση          |                            |
| Εισάγετε την ηλεκτρονική διεύθ | υνσή σας εδώ               |
| Κωδικός πρόσβασης              |                            |
| Ο Θυμήσου με                   | 🥸<br>Ξέχασα τον κωδικό μου |
| Σύνδεση                        |                            |

5. Στη νέα οθόνη που θα εμφανιστεί συμπληρώστε την ηλεκτρονική διεύθυνση του σχολείου σας, επιλέξτε το κουτί 'Δεν είμαι ρομπότ' και στη συνέχεια πατήστε το κουμπί 'Αποστολή νέου κωδικού πρόσβασης'

## Ξεχάσατε τον κωδικό σας;

| Συμπληρώστε την ηλεκτρονική<br>σύνδεσμος επαναφοράς κωδικ | ι σας διεύθυνση για να σας αποσταλεί<br>ού. |
|-----------------------------------------------------------|---------------------------------------------|
| Ηλεκτρονική διεύθυνση *                                   |                                             |
| Εισάγετε την ηλεκτρονικ                                   | ή διεύθυνσή σας εδώ                         |
| Δεν είμαι ρομπότ                                          | reCAPTCHA<br>Antiopytro - Dipor             |
| Αποστολή νέα                                              | ου κωδικού πρόσβασης                        |

6. Ελέγξτε το ηλεκτρονικό ταχυδρομείο της σχολικής μονάδας. Θα βρείτε ένα νέο μήνυμα από το eΔEA που θα περιλαμβάνει ένα σύνδεσμο (link). Επιλέξτε τον σύνδεσμο

| https://edea.schools.ac                                                                            | cy: Password Reset fo                                                                   | or the eDEA Portal                                                      | Inbo              | < ×          | 0             | Ø |
|----------------------------------------------------------------------------------------------------|-----------------------------------------------------------------------------------------|-------------------------------------------------------------------------|-------------------|--------------|---------------|---|
| eDEA Admin no-reply@edea.schools.a<br>to IRENA -                                                   | ic.cy <u>via</u> mail201b.cytanet.com.cy                                                | 11:55 (21 minutes ago)                                                  | ☆                 | ٢            | ¢             | : |
| ि Translate to English                                                                             | ×                                                                                       |                                                                         |                   |              |               |   |
| Μήνυμα στα Ελληνικά:                                                                               |                                                                                         |                                                                         |                   |              |               |   |
| Αγαπητέ/ή Ι                                                                                        |                                                                                         |                                                                         |                   |              |               |   |
| Μπορείτε να επαναφέρετε τον κωδικό τ<br>https://edea.schools.ac.cy/c/portal/upda<br>f146.to-rtsc42 | τρόσβασής σας για την <b>Πύλη eΔEA</b> <u>ht</u><br>ate_password?p_I_id=64&ticketId=644 | <u>ttps://edea.schools.ac.cy</u> στο α<br>13205&ticketKey=bf13f5ef-f527 | τύνδεσ<br>/-c808- | uo:<br>ab9a- | >             |   |
| Το αίτημα για επαναφορά του κωδικού                                                                | πρόσβασης έχει γίνει από:                                                               |                                                                         |                   |              |               |   |
| Μετά τιμής,<br>eDEA Admin<br>no-reply@edea.schools.ac.cy<br>https://edea.schools.ac.cy             |                                                                                         |                                                                         |                   |              |               |   |
| Message in English:                                                                                |                                                                                         |                                                                         |                   |              |               |   |
| Dear l                                                                                             |                                                                                         |                                                                         |                   |              |               |   |
| You can reset your password for the el                                                             | JEA Portal https://edea.schools.ac.cy                                                   | at the following link: https://ede<br>27-c808-ab9a-f146107fb643         | ea.scho           | ools.ac.     | <u>.cy/c/</u> |   |
| porta/update_password/p_1_id=04&id                                                                 | tena errozoodiotena) protocrio                                                          |                                                                         |                   |              |               |   |
| The request for the password reset was                                                             | s made from:                                                                            |                                                                         |                   |              |               |   |

7. Ο σύνδεσμος θα σας δώσει πρόσβαση στο σύστημα eΔEA, για να μπορέσετε να καταχωρίσετε για πρώτη φορά τον δικό σας κωδικό, ο οποίος θα είναι και ο κωδικός που θα χρησιμοποιείτε για να έχετε πρόσβαση στο σύστημα.

| Επιλέξτε κωδικό                                                                          | 2              |  |  |  |
|------------------------------------------------------------------------------------------|----------------|--|--|--|
| - Ο κωδικός πρόσβασης πρέπει να περιέχει μ                                               | εταξύ 8-12     |  |  |  |
| χαρακτήρων (λατινικά γράμματα, αριθμητικά<br>ειδικούς χαρακτήρες).                       | ι ψηφία ή      |  |  |  |
| <ul> <li>Ο κωδικός πρόσβασης πρέπει να περιέχει τουλάχιστον<br/>πεζό γράμμα.</li> </ul>  |                |  |  |  |
| <ul> <li>Ο κωδικός πρόσβασης πρέπει να περιέχει το<br/>κεφαλαίο γράμμα.</li> </ul>       | ουλάχιστον ένα |  |  |  |
| <ul> <li>Ο κωδικός πρόσβασης πρέπει να περιέχει το<br/>αριθμητικό ψηφίο.</li> </ul>      | ουλάχιστον ένα |  |  |  |
| <ul> <li>Ο κωδικός πρόσβασης δεν πρέπει να περιέ</li> </ul>                              | (ει κενά.      |  |  |  |
| <ul> <li>Ο κωδικός πρόσβασης πρέπει να περιέχει το<br/>έναν ειδικό χαρακτήρα.</li> </ul> | ουλάχιστον     |  |  |  |
| - Επιτρεπόμενοι ειδικοί χαρακτήρες: ` ~ ! @ #<br>_=+[{]}; : ' " , < . > / ?   \          | ≇\$%^&*()-     |  |  |  |
| Επιβεβαιώστε τον κωδικό                                                                  |                |  |  |  |
| Επιβεβαιώστε τον κωδικό                                                                  | 1              |  |  |  |

8. Μετά από τα πιο πάνω βήματα, μπορείτε να έχετε πρόσβαση στο σύστημα μέσω του συνδέσμου <u>https://edea.schools.ac.cy</u>, επιλέγοντας 'Πύλη για υπηρεσιακή χρήση'.

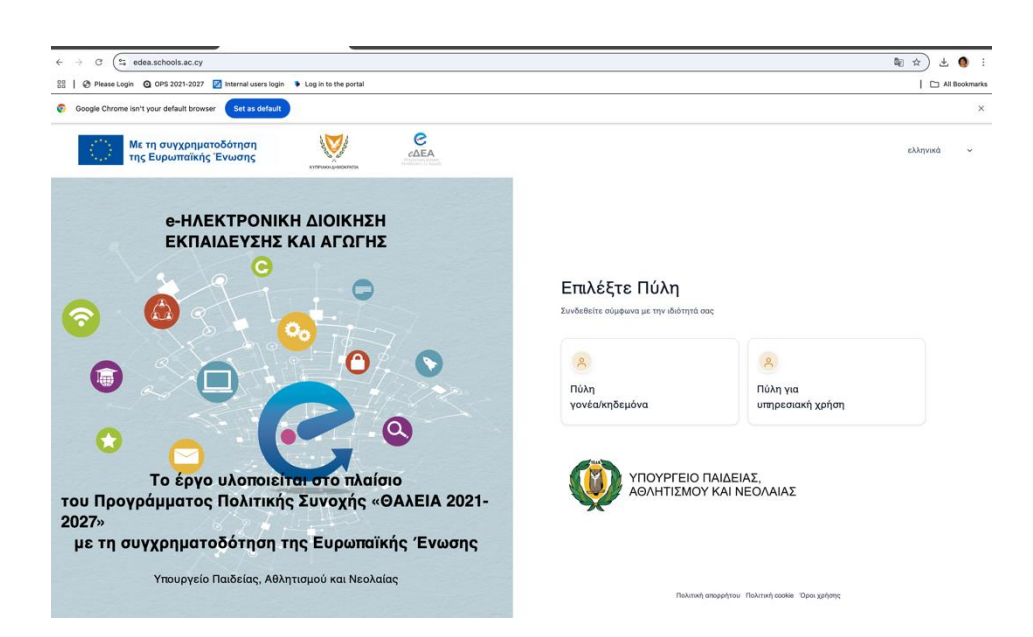